## 第一步:登录系统

网站地址:<u>http://jyfw.nceduc.cn/</u>

## 1、进入平台后点击【用户中心】进行登录操作。如无账号,则使用手机号码注册。

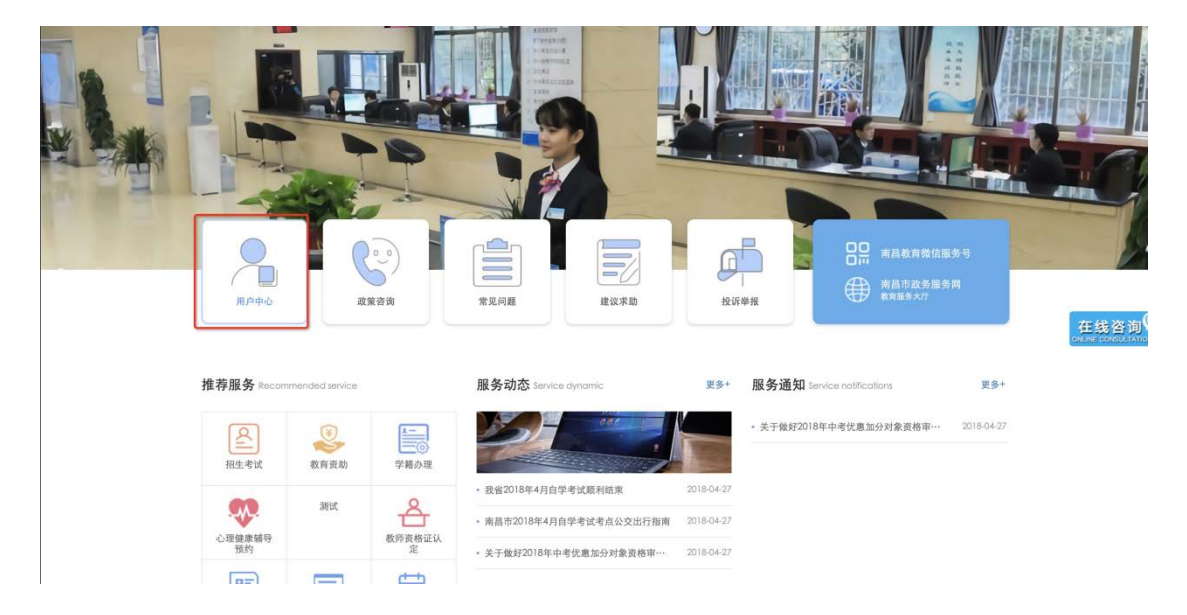

## 第二步:填写申请单

1、登录成功后进入个人中心页面,点击如下图的 logo,进入门户首页。

| ● 作目市教育服务中心 ● 0714841144 ● 07148411444 ● 07148411444 ● 07148411444 ● 07148411444 ● 07148411444                                                                                                    | 南昌教育信息网 首页   新闻   公开        | 互动   专题   关于我们   | (i)            |                 |                |                        |       | 欢迎意! zhangziyang               |
|----------------------------------------------------------------------------------------------------|-----------------------------|------------------|----------------|-----------------|----------------|------------------------|-------|--------------------------------|
| Check         上本方法           2 成50月         2 成50月           2 成50月         2 成50月           2 成50月         2 成50月           2 成50月         2 成50月           2 成50月         2 成50月           2 成50月         2 成50月           2 成50月         2 成50月           2 成50月         2 成50月           2 成50月         2 成50月           2 成50日         2 (1503181801000)           2 数 出         1 (1503181801000)                                                                                                    | 🎯 南昌市教                      | 育服务中心            |                | 请输入             | 关键词            |                        | Q     | 0791-88611646<br>0791-88611648 |
| Chene         Stand           V Bohe         1 Espa           2 Bohe         2 Bohe           3 Bohe         2 Bohe           2 Bohe         2 Bohe           2 Bohe         2 Bohe           2 Bohe         2 Bohe           2 Bohe         2 Bohe           2 Bohe         2 Bohe           2 Bohe         2 Bohe           2 Bohe         2 Bohe           2 Bohe         2 Bohe                                                                                                    | 4                           |                  | ]              |                 |                |                        |       | 1                              |
| ク人中心         上集安法           ・ 28.05年         5. 立身乃母           ・ 立身乃母         2. 支身乃母           必約時         1. 支身乃母           必約時         1. 支身乃母           必約時         1. 支身乃母           必約時         1. 支身乃母           必約時         2. (10/03/18/201000)           近日常日         2. (10/03/18/201000)           近日常日         2. (10/03/18/201000)           10         110/04/2019/2019/2019           10         110/04/2019/2019/2019/2019           10         110/04/2019/2019/2019                                                                                                    |                             |                  |                |                 |                |                        |       | 1                              |
| C 人中心         工事次書            2 成的戶<br>2 正有完協<br>2 成为四<br>2 成为四<br>2 成为四<br>2 成为四<br>2 成为四<br>2 成为四<br>2 成为四<br>2 成为四<br>2 成为四<br>2 成为四<br>2 成为四<br>2 成为四<br>2 成为四<br>2 成为四<br>2 成为四<br>2 成为四<br>2 成为四<br>2 成为四<br>2 成为四<br>2 成为四<br>2 成为四<br>2 成为四<br>2 成为四<br>2 成为四<br>2 成为四<br>2 成为四<br>2 成为四<br>2 成为四<br>2 成为四<br>2 成为四<br>2 成为四<br>2 成<br>2 成                                                                                                    | / martine                   | and the second   | Real of        | Sen Mart Treast | e bij Mast.    | -                      | The . | and the                        |
| 个人中心         工单咨询           >工桌咨询         工桌资源           >立分か理         液油油           改約评价         公式用公司           改約消息         公式約公式目2010000           政治消息         C01900318/8010000           支全退出         「「「「「「「」」」」」」                                                                                                    | Complete and the antipation |                  | Mainer St.     | e (1997)        |                | 1 Salas                |       | Construction of the second     |
| 公 我的办件         工具具型: 法选择 () 处 点: 法选择 () 优 点: 法选择 () 资格         资格                                                                                                    | 个人中心                        | 工单咨询             |                |                 |                |                        |       |                                |
| 工具資調         消洗浴         企業用型         消洗浴         企業用型         消洗浴         企業用型         消洗浴         企業用型         消洗浴         企業用型         消洗浴         企業用型         消洗浴         企業用型         消洗浴         企業用型         消洗浴         企業用型         消洗浴         企業用型         消洗浴         企業用型         ご         通貨         工具算道         消洗浴         企業用         ご         通貨         通貨         通貨           2019/03/8         0019/03/86010001         「         「         公         2019/03/9         ご         2019/03/9         ご         ご         1         1         1         1         1         1         1         1         1         1         1         1         1         1         1         1         1         1         1         1         1         1         1         1         1         1         1         1         1         1         1         1         1         1         1         1         1         1         1         1         1         1         1         1         1         1         1         1         1         1         1         1         1         1         1         1         1         1                                                                                                    | ~ 我的办件                      |                  |                | (               | (              | [                      |       |                                |
| 注意分理         曲号         业务类型         办件秘通         创建时间         光成时间         状态         操作           戏的讲点         C01903181601000         【成复常对 学程         20/规定         2019-03-19         2019-03-19         2019         2019         2019         2019         2019         2019         2019         2019         2019         2019         2019         2019         2019         2019         2019         2019         2019         2019         2019         2019         2019         2019         2019         2019         2019         2019         2019         2019         2019         2019         2019         2019         2019         2019         2019         2019         2019         2019         2019         2019         2019         2019         2019         2019         2019         2019         2019         2019         2019         2019         2019         2019         2019         2019         2019         2019         2019         2019         2019         2019         2019         2019         2019         2019         2019         2019         2019         2019         2019         2019         2019         2019         2019         2019         2019         2019         2                                                                                                    | > 工单咨询                      | 工单类型: 请选         | ₩ <b>•</b>     | 业务类型: 请远祥 🗘     | 秋 恋:           | 请选择                    | •     | 查询                             |
| CD1H031818010001 【成集会別】学業 zy/例式 201H-03-19 201H-03-19 10 10 10 10 10 10 10 10 10 10 10 10 10 1 | > 业务办理<br>物的评价              | 编号               | 业务类型           | 办件标题            | 创建时间           | 完成时间                   | 状态    | 操作                             |
| 我的收藏<br>安全退出 1条 1                                                                                                    | 我的消息                        | GD19031818010001 | 【政策咨询】学籍<br>管理 | zzy测试           | 2019-03-<br>18 | 2019-03-19<br>13:57:56 | 己国复   | irm                            |
| ja, stadum                                                                                                    | 我的收藏                        |                  |                |                 |                |                        |       | 18                             |
|                                                                                                    | ATEM                        |                  |                |                 |                |                        |       |                                |
|                                                                                                    |                             |                  |                |                 |                |                        |       |                                |
|                                                                                                    |                             |                  |                |                 |                |                        |       |                                |

2、进入网站首页后点击【义务教育业务办理】,如下图:

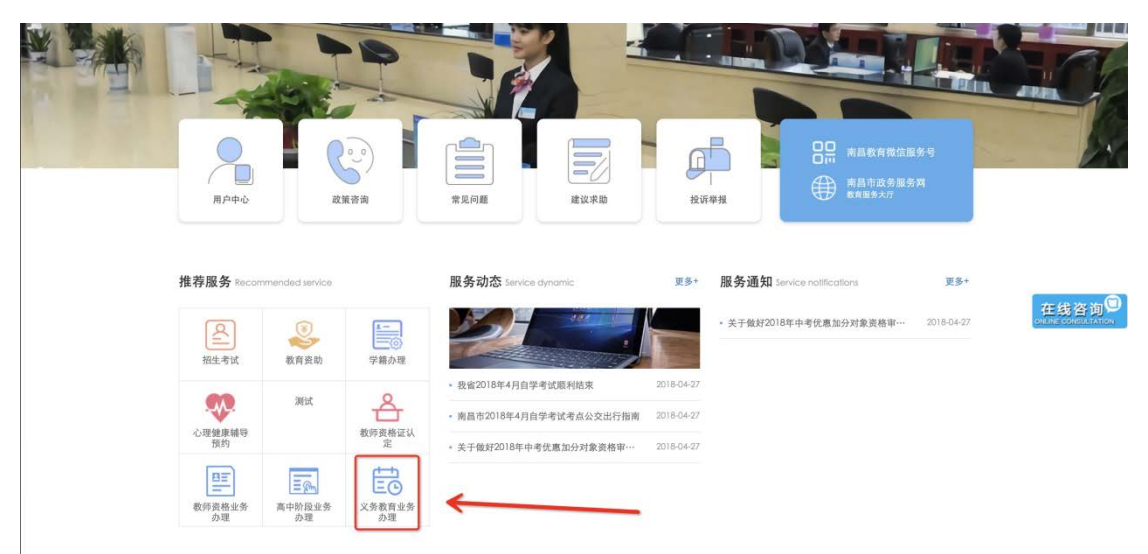

3、进入办理义务教育业务办理,点击【办理中小学转入就学】--【立即办理】。

|                               |                                                                                                    | a second and a second as                                 | 100                            |        |
|-------------------------------|----------------------------------------------------------------------------------------------------|----------------------------------------------------------|--------------------------------|--------|
|                               | 1.00                                                                                                    |                                                          | -                              | -      |
|                               | and the state of the state of t | A Print Sunday and a                                     | and the second                 | arrest |
| and the particular providence | and the state of the second                                                                                                    | PETER STRANGERSKY CONTRACT                               | A later property and the state | 5892   |
| 义务教育业务办理                      | 办理中小学转入就学                                                                                                    |                                                          |                                |        |
| 办理中小学转入就学                     | 义务教育阶段学生符合下列条件之一的,可<br>1.世龄1.白鲸还路动工在世界在东西,新白                                                                                                    | 申请转学:<br>每年在地球工作年本地工在国际进行环境团立国                           | (224-秋田) 65-                   |        |
|                               | <ol> <li>2.外来务工人员随迁子女需转人新的务工所;</li> <li>3.其他结难面田确愿转觉的。</li> </ol>                                                                                                    | 和为12-10-30-11-17-11-12-11-12-11-12-12-12-12-12-12-12-12- | 材料的;                           |        |
|                               | 义务教育阶段学生转回户籍所在地就读,转                                                                                                    | 人学校无法提供学位的,由市、县(区)教育行政                                   | 部门协调解决。                        |        |
|                               |                                                                                                    | 立即办理                                                     | $\leftarrow$                   |        |

## 第三步:提交办理申请

按页面要求填写完整的内容,填写完成后点击【提交申请】。

| 义务教育业务办理  | 办理中小学转入就学                      | <u>*</u>                        |                       |                    |    |  |
|-----------|--------------------------------|---------------------------------|-----------------------|--------------------|----|--|
| 办理中小学转入就学 | 学生基本信息                         |                                 |                       |                    |    |  |
|           | *姓名:                           | 张三                              | *性别:                  | *性别: 0 男 〇 女       |    |  |
|           | *民族:                           | 汉族                              | ◆ *出生日期:              |                    |    |  |
|           | *全国学籍号:                        | 22222222222222222222222         | *居民身份证号               | 360102201223232322 |    |  |
|           | *户籍地/居住证所在<br>地:               | 吉林省 💠 四平市 🛟 铁西区 💲               | *详细地址:                | 某某测试地址             |    |  |
|           | *现家庭地址:                        | 河南省 🛟 开封市 🛟 龙亭区 🛟               | *详细地址:                | 某某测试地址             |    |  |
|           | 父母/监护人情况                       |                                 |                       |                    |    |  |
|           | *称谓: 父亲                        | *姓名: 张斌 *工作单                    | 位: 市政委                | *联系电话: 18970813504 | 移除 |  |
|           | 原就读学校信息<br>*学校名称: 『<br>*所在地: 吉 | 割昌市一中<br>7林省 ◆ 四平市 ◆ 铁东区 ◆      | 就读年级: 小学<br>详细地址: 某 ! | ⇒三年级<br>\$         |    |  |
|           | 转入学校                           |                                 |                       |                    |    |  |
|           | *学校名称: 页                       | 前昌百树学校 <b>Q</b>                 | 就读年级: 小学              | ◎三年級 ♦             |    |  |
|           |                                |                                 |                       |                    |    |  |
|           | *家庭常居地材料:                      | 1个文件被选中                         |                       | 출 选择 …             |    |  |
|           |                                | 测试图片<br>3015年100<br>(22-02 7/8) |                       |                    |    |  |
|           |                                |                                 |                       |                    |    |  |
|           | (                              | ▶ 1个文件被选中                       |                       | <b>濟</b> 选择 ····   |    |  |

资料提交后,可点击【用户中心]】-业务办理查看工单详情、办理进度详情。